Peter Wies

1. Ausgabe, Februar 2014

# **Illustrator CC**

## Grundlagen

ILLCC

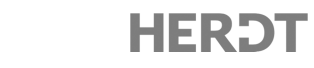

# 6 Weiter gehende Objektbearbeitung

#### In diesem Kapitel erfahren Sie

- wie Sie mit Effekten arbeiten
- ✓ wie Sie Objekte kombinieren, verkrümmen, verzerren bzw. deformieren
- ✓ wie Sie dreidimensionale Objekte erzeugen
- wie Sie Formen und Farben angleichen
- wie Sie Symbole einfügen und bearbeiten

#### Voraussetzungen

Objekte bzw. Pfade zeichnen und bearbeiten

## 6.1 Mit Effekten arbeiten

#### Das Effekt-Menü

Viele Funktionen, mit denen sich das Erscheinungsbild von Objekten ändern lässt, finden sich im *Effekt*-Menü. Das Menü ist in einen Illustrator- ① und einen Photoshop-Bereich ② unterteilt (mit zum Teil identischen Menüpunkten). Illustrator-Effekte werden auf Vektorobjekte angewendet (vgl. folgende Erläuterungen), Photoshop-Effekte auf Pixelgrafiken (vgl. Kapitel 11).

### Objektecken durch Filtern abrunden

- Markieren Sie das Objekt mit dem Auswahlwerkzeug
- Öffnen Sie das Effekt-Menü und wählen Sie im Bereich Illustrator-Effekte den Menüpunkt Stilisierungsfilter - Ecken abrunden.

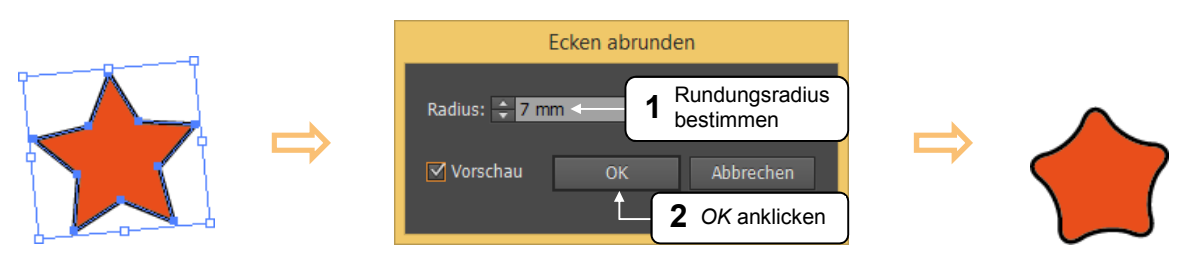

Über die ersten beiden Menüpunkte des *Effekt*-Menüs lässt sich der zuletzt zugewiesene Effekt schnell erneut anwenden:

| Effekt                                           | Zuletzt zugewiesenen Effekt mit gleichen |  |
|--------------------------------------------------|------------------------------------------|--|
| "Ecken abrunden" anwenden Umschalttaste+Strg+E 🗲 | Einstellungen erneut anwenden            |  |
| Ecken abrunden Alt+Umschalttaste+Strg+E          | Zuletzt zugewiesenen Effekt mit anderen  |  |
|                                                  | Einstellungen erneut anwenden            |  |

- Illustrator-Effekte (1) 3D In Form umwandeln In Pixelbild umwandeln.. Pathfinder Pfad Schnittmarken Stilisierungsfilter SVG-Filter Verkrümmungsfilter Verzerrungs- und Transformationsfilter ۲ Photoshop-Effekte (2) Effekte-Galerie... Kunstfilter Malfilter
  - Stilisierungsfilter Strukturierungsfilter

### Wellen- und Zickzacklinien erzeugen

Sie haben die Möglichkeit, Linien(segmente) in Wellen- bzw. Zickzacklinien umzuwandeln.

- Markieren Sie die Linie mit dem Auswahlwerkzeug .
- ▶ Wählen Sie Effekt Verzerrungs- und Transformationsfilter Zickzack.
- Nehmen Sie die gewünschten Einstellungen vor und klicken Sie auf OK.

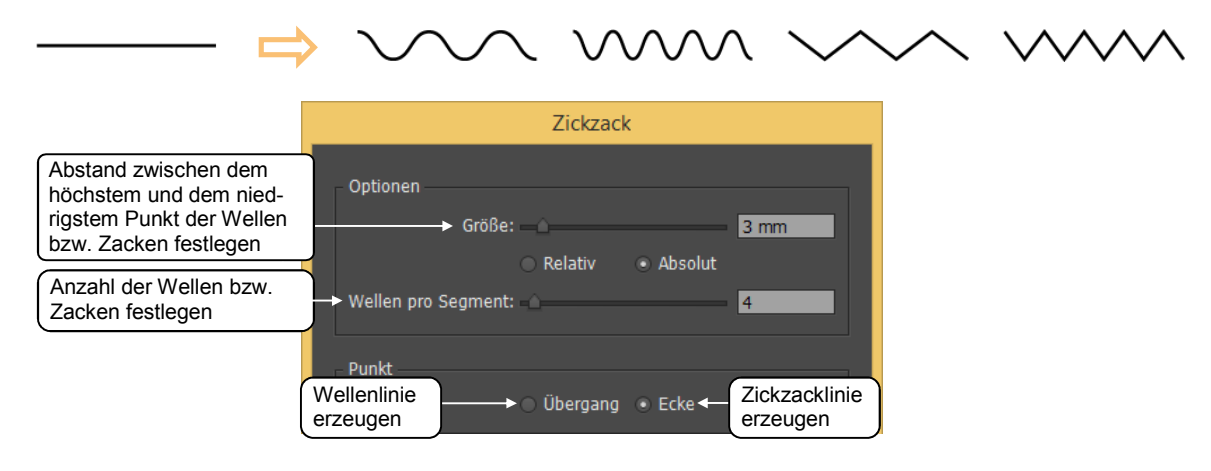

### Schlagschatten erzeugen

Illustrator ermöglicht es Ihnen, für geschlossene und offene Pfade sowie für Textobjekte (vgl. Kapitel 10) einen Schlagschatten zu erstellen.

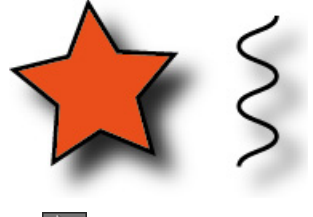

- Markieren Sie das betreffende Objekt mit dem Auswahlwerkzeug .
- ▶ Rufen Sie Effekt Stilisierungsfilter Schlagschatten auf.
- Nehmen Sie die gewünschten Einstellungen vor und bestätigen Sie mit OK.

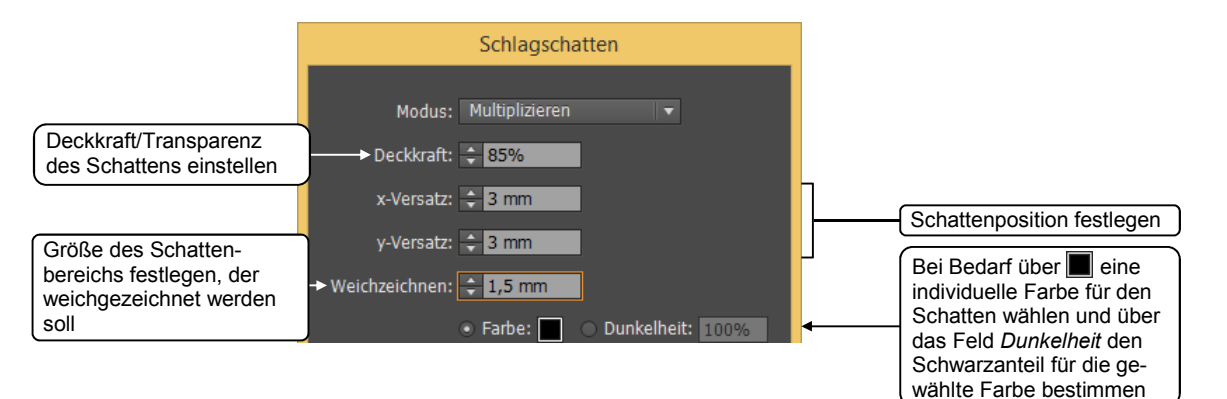

Mit weiteren Stilisierungsfiltern lassen sich unterschiedliche Effekte erzeugen.

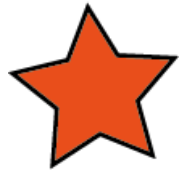

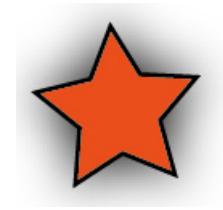

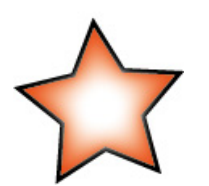

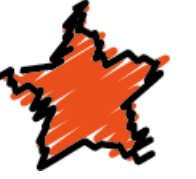

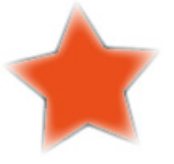

Schein nach außen

Schein nach innen

Scribble

Weiche Kante

#### Effekte nachträglich ändern

Mithilfe des Aussehen-Bedienfeldes können Sie zugewiesene Effekte nachträglich ändern. Sie erkennen Effekte im Aussehen-Bedienfeld am Symbol ①.

Blenden Sie das Aussehen-Bedienfeld über Fenster -Aussehen ein.

Alternative: 🧾 (im Verankerungsbereich)

- Wählen Sie das Objekt aus, bei dem Sie einen bereits zugewiesenen Effekt ändern möchten.
- Klicken Sie im Aussehen-Bedienfeld auf den Namen des zu ändernden Effekts 2.
- Nehmen Sie im geöffneten Dialogfenster die gewünschten Änderungen vor und bestätigen Sie mit OK.

|      |      |         |       |      | - ++ X     |
|------|------|---------|-------|------|------------|
| Auss | ehen | 1       |       |      | <b>-</b> = |
|      |      | Pfad    |       |      |            |
| ٥    | ►    |         |       | 2 pt |            |
| ۲    | ۲    | Fläche: |       |      |            |
| ۲    |      |         | . 2   |      | fx         |
|      |      |         | Stand | lard |            |
|      |      | fx-     | 6     |      |            |
|      |      |         |       |      |            |

- Wenn Sie auf die Schaltfläche vor einem Effekt klicken, können Sie den Effekt (vorübergehend) ausblenden. Die Schaltfläche ändert hierdurch ihr Aussehen
   Durch einen Klick auf die veränderte Schaltfläche
  - Haben Sie im Aussehen-Bedienfeld einen Effekt markiert, können Sie diesen über die Schaltfläche entfernen.

## 6.2 Objekte kombinieren

#### Objekte mit dem Pathfinder-Bedienfeld kombinieren

Mithilfe des Pathfinder-Bedienfeldes können Sie mehrere sich überlappende Objekte miteinander kombinieren. So lassen sich schnell neue zusammengesetzte Formen erstellen.

- Wählen Sie zwei oder mehrere sich überlappende Objekte aus.
- Klicken Sie im Bedienfeld auf eine Schaltfläche, um die Objekte entsprechend zu kombinieren (vgl. folgende Tabelle).

Möchten Sie, dass nach der Kombination die ursprünglichen Objektpfade erhalten bleiben, halten Sie beim Klicken auf die entsprechende Schaltfläche Alt gedrückt. Diese Variante bietet den Vorteil, dass die betreffenden Pfade anschließend ausgewählt und bearbeitet werden können.

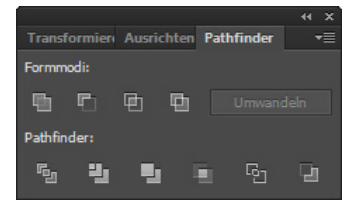

| Sie möchten                                                                                                    |    | Beispiel |
|----------------------------------------------------------------------------------------------------|----|----------|
| mehrere Objekte zu einem Objekt verschmelzen                                                                                  | 5  |          |
| die im Vordergrund liegenden Objekte von dem<br>hintersten Objekt subtrahieren                                                | P) |          |
| ein neues Objekt aus der Schnittmenge der sich<br>überlappenden Objekte bilden                                                | ▣  |          |
| die sich überlappenden Bereiche beim Kombi-<br>nieren ausschließen                                                            | ▣  |          |
| die Objekte in gefüllte Teilflächen aufteilen;<br>die so entstandenen Teilflächen lassen sich mit                             | 5  | $\land$  |
| dem Direktauswahl-Werkzeug 📐 auswählen<br>und bearbeiten.                                                                     |    |          |
| die sich überlappenden Bereiche beim Kombi-<br>nieren entfernen und gleichzeitig sämtliche<br>Konturen löschen.               | 봔  |          |
| Bei Objekten gleicher Farbe bleiben die ursprüng-<br>lichen Objektpfade erhalten.                                             |    |          |
| die sich überlappenden Bereiche beim Kombi-<br>nieren entfernen und gleichzeitig sämtliche<br>Konturen löschen.               | 2  |          |
| Bei Objekten gleicher Farbe werden die<br>ursprünglichen Objektpfade entfernt.                                                |    |          |
| ein neues Objekt aus der Schnittmenge der sich<br>überlappenden Objekte bilden und gleichzeitig<br>sämtliche Konturen löschen |    |          |
| alle Füllungen entfernen; die so entstandenen<br>Liniensegmente weisen die Konturstärke 0 pt auf.                             | G  |          |
| das hinterste Objekt von den im Vordergrund<br>liegenden Objekten subtrahieren                                                | Ъ  |          |

#### **Objekte interaktiv kombinieren**

Mithilfe des Formerstellungswerkzeugs 🚳 können Sie Objekte schnell mit der Maus kombinieren.

- Wählen Sie zwei oder mehrere sich überlappende Objekte aus.
- Aktivieren Sie das Formerstellungswerkzeug
- Klicken Sie auf das erste Objekt ①, halten Sie die Maustaste gedrückt und ziehen Sie den Mauszeiger + auf das zweite Objekt ②.

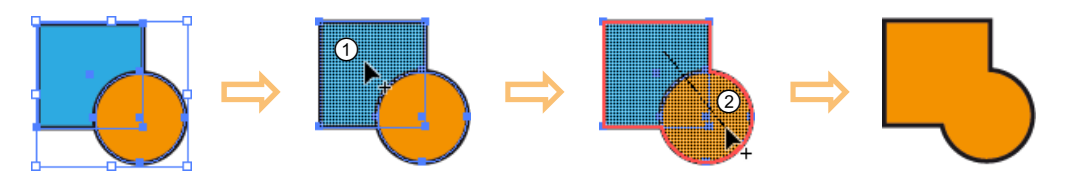

Ein gemeinsames Objekt lässt sich auch aus mehreren Teilobjekten erzeugen, indem Sie **Provinsionalister** gedrückt halten und einen Markierungsrahmen um die Objekte ziehen.

Mit dem Formerstellungswerkzeug können Sie darüber hinaus einzelne Flächen oder Konturen sich überlappender Objekte entfernen. Klicken Sie hierzu bei gedrückter Alt)-Taste (Mauszeiger: ▶\_) auf das entsprechende Element, z. B. auf die Fläche ③.

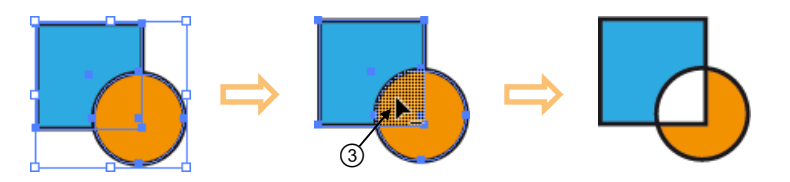

## 6.3 3D-Objekte generieren

#### **Objekte extrudieren**

Illustrator bietet die Möglichkeit, mithilfe einer **Extrusion** aus einem vorhandenen 2D-Objekt schnell ein 3D-Objekt zu erstellen.

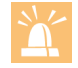

Das Erzeugen von 3D-Objekten kann je nach Geschwindigkeit des Computers sehr zeitintensiv sein.

- Wählen Sie das gewünschte Objekt aus.
- ▶ Rufen Sie Effekt 3D Extrudieren und abgeflachte Kante auf.
- Nehmen Sie im geöffneten Dialogfenster die gewünschten Einstellungen vor (vgl. folgende Erläuterungen).
- Bestätigen Sie mit OK.

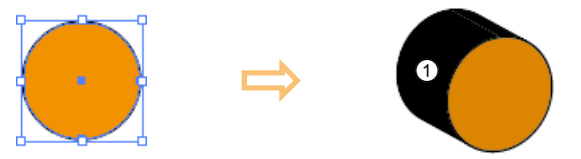

Extrusion eines Kreises mit den im Folgenden abgebildeten Einstellungen

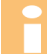

Nach der Extrusion wird die Fläche ① in der Konturfarbe des ursprünglichen 2D-Objekts dargestellt.

| 3D-Extrudieren und abgeflachte Kante - Optionen                                                                                          |  |  |  |
|----------------------------------------------------------------------------------------------------|--|--|--|
| Position: Schräg vom                                                                                                    |  |  |  |
| Extrudieren und abgeflachte Kante 56<br>Tiefe der Extrusion: 50 pt 4 > Abschluss: 6 89<br>Abgeflachte Kante: 6 0hne 7 + Höhe: 4 pt > 7 2 |  |  |  |
| Oberfläche: Kunststoffschattierung v Vorschau aktivieren, um Einstellungen direkt am Bildschirm zu kontrollieren                         |  |  |  |
| Vorschau Bildmaterial zuweisen Mehr Optionen OK Abbrechen                                                                                |  |  |  |

#### Drehwinkel des 3D-Objekts bestimmen

- ▶ Wählen Sie im Feld ① einen voreingestellten Drehwinkel.
  - oder Geben Sie im Bereich ② in den Feldern 🔜 🏰 und 🔝 die Winkel der Drehung um die jeweiligen Achsen ein.
  - *oder* Klicken Sie auf den Würfel ③ im Vorschaufeld und drehen Sie das Objekt durch Ziehen mit der Maus. Die Frontseite des Objekts wird blau dargestellt.

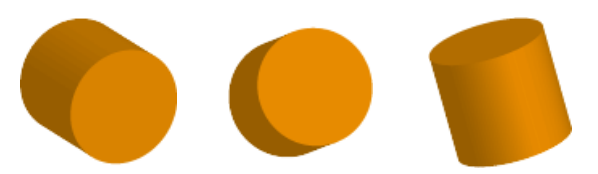

3D-Objekt mit verschiedenen Drehwinkeln

| Sie möchten                                        |                                                                                                    |                      |
|----------------------------------------------------|----------------------------------------------------------------------------------------------------|----------------------|
| die Extrusionstiefe<br>anpassen                    | <ul> <li>Legen Sie im Feld ④ eine andere<br/>Extrusionstiefe fest.</li> </ul>                                                                                                    | €50 pt<br>25 pt      |
| ein massives bzw.<br>hohles 3D-Objekt<br>erstellen | Aktivieren Sie 5 bzw. 6.                                                                                                    |                      |
| das Aussehen der<br>Objektkanten fest-<br>legen    | <ul> <li>Wählen Sie im Feld ⑦ die gewünschte<br/>Objektkante.</li> <li>Über 🚍 ⑧ bzw. 💭 ⑨ können Sie<br/>festlegen, ob die Abschrägung der<br/>Kante dem Ursprungsobjekt hinzu-<br/>gefügt bzw. von diesem abgezogen<br/>wird.</li> </ul> | Klassisch<br>Rollend |

#### Weitere Extrusionseinstellungen für das 3D-Objekt vornehmen

## 6.9 Übung

## Weinflasche als 3D-Objekt erstellen

| Level         |                                                                                            | Zeit | ca. 5 min |
|---------------|--------------------------------------------------------------------------------------------|------|-----------|
| Übungsinhalte | <ul> <li>3D-Kreiselobjekte erstellen</li> <li>3D-Objekten Bildmaterial zuweisen</li> </ul> |      |           |
| Übungsdatei   | Weinflasche                                                                                |      |           |
| Ergebnisdatei | Weinflasche-E                                                                              |      |           |

- ① Öffnen Sie die Übungsdatei Weinflasche.
- ② Erstellen Sie eine Flasche als massives Kreiselobjekt mit 50 Angleichstufen und stellen Sie die Beleuchtung so ein, dass die Flasche von vorne links angeleuchtet wird.
- ③ Fügen Sie das Etikett als Bildmaterial der entsprechenden Fläche (*Fläche 10 von 14*) hinzu.
- ④ Speichern Sie die Datei unter dem Namen Weinflasche-E.

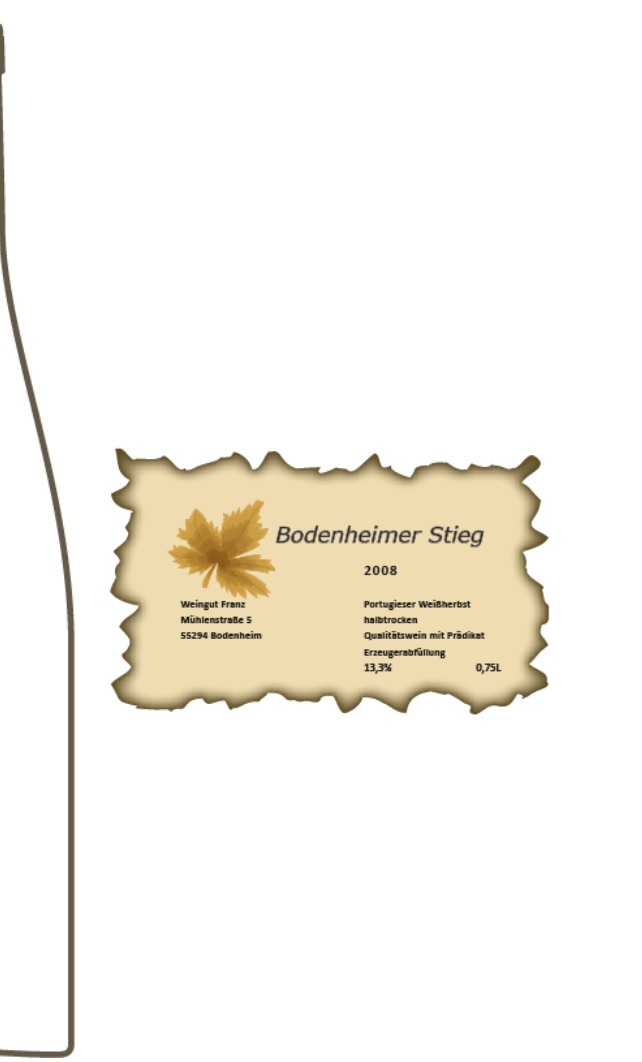

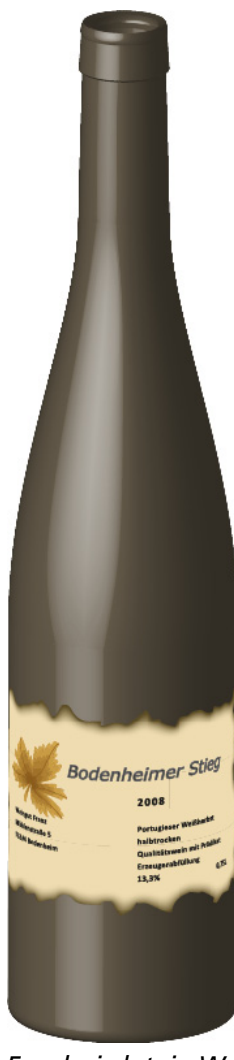

Übungsdatei "Weinflasche"

Ergebnisdatei "Weinflasche-E"